# **Zendesk Integration**

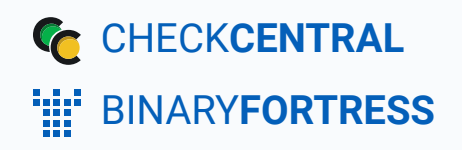

### **Zendesk Integration**

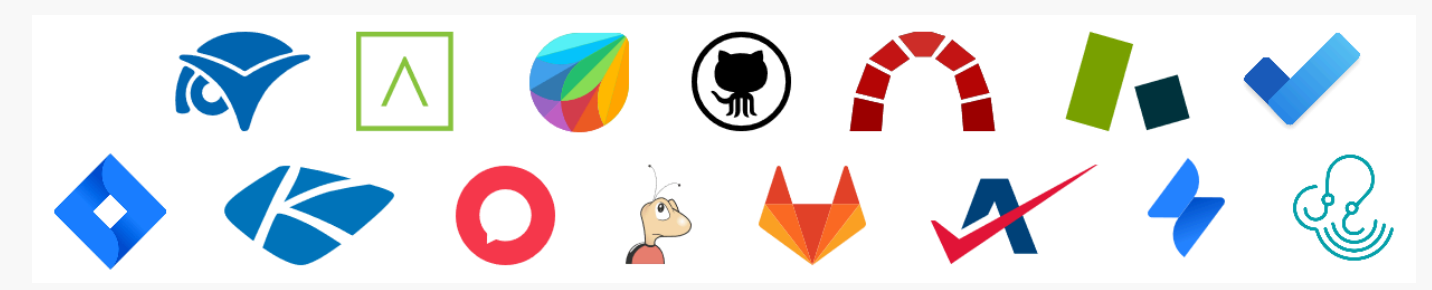

CheckCentral integrates with several RMMs, PSAs, and ticketing software, including Zendesk, helping you consolidate service ticket issues.

To integrate Zendesk with CheckCentral, begin by logging into your CheckCentral account.

#### CheckCentral

From the main menu, click Notifications, then External Ticketing Systems.

| CHECKCENTRAL<br>by Binary Fortress Software | Dashboards 🔻 | Checks 🔻   | Notifications -                      | Activities | Organization 🔻 | Help 🔻 |
|---------------------------------------------|--------------|------------|--------------------------------------|------------|----------------|--------|
| ' <b>!</b> !' binary <b>fortress</b>        |              |            | Organization<br>External Ticketing S | systems    |                | ₽ D    |
| Overview                                    |              | Current Is | Reports<br>Notification History      |            |                |        |

#### Click Add Ticketing System and choose Zendesk.

| W                                    | External Ticketing Systems                       | Add Ticketing System       |               |            | (Filter) 🛞           |
|--------------------------------------|--------------------------------------------------|----------------------------|---------------|------------|----------------------|
| No notification channels configured. | + Add Ticketing System Collapse All © Expand All | ▲* \                       | <u></u>       | 6          | ê*                   |
|                                      |                                                  | Atera                      | Autotask      | Bugzilla   | ConnectWise Manage   |
|                                      |                                                  |                            |               |            | ● <sup>▲</sup>       |
|                                      |                                                  | Freshdesk                  | GitHub        | GitLab     | HaloPSA              |
|                                      |                                                  | 4                          | <b>♦</b>      |            | $\checkmark$         |
|                                      |                                                  | Jira Service<br>Management | Jira Software | Kaseya BMS | Microsoft To Do List |
|                                      |                                                  |                            | 2+            |            |                      |
|                                      |                                                  | Redmine                    | SyncroMSP     | Zendesk    |                      |

This will bring up the configuration options required for CheckCentral to communicate with Zendesk servers via the API.

| Name              | Zendesk                                                                                                    |      |
|-------------------|----------------------------------------------------------------------------------------------------|------|
| Zendesk Address   |                                                                                                    |      |
|                   | Copy the address you use to access Zendesk and paste it here.<br>It should look something like this: https://your_subdomain.zendesk.com                                                                                    |      |
| ADI Tokon         |                                                                                                    |      |
| APT 10001         | Click the Admin icon (Gear icon) in the sidebar, then select 'API' in the 'Channels' section.<br>Make sure 'Token Access' is enabled.<br>Click the 'Add API Token' button.<br>Enter an optional description for the token. |      |
|                   | If you need more help, visit the <b>Zendesk API Tokens</b> help page.                                                                                                    |      |
| API Email Address |                                                                                                    |      |
| Check Groups      | Paste the email address that was used to generate the API token here.                                                                                                    |      |
|                   | select an item (optional)                                                                                                    |      |
|                   | Select check groups to use with this channel.                                                                                                    |      |
|                   | Enable this external ticketing system                                                                                                    |      |
|                   | To enable this service for all checks in the selected check groups, use the $\bigtriangledown$ icon after saving.                                                                                                    |      |
|                   |                                                                                                    | Save |

You can name this configuration anything you'd like.

The other details require you to log into your Zendesk account.

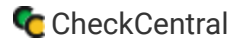

### Zendesk and CheckCentral

After logging into Zendesk, copy the domain name portion of the URL for your dashboard and paste it into CheckCentral's Zendesk Address field.

| C Index/stores     C Index/stores        C Index/stores <th>Image: market in the second of the decision of the decision of the</th> <th></th> <th></th> <th></th> <th></th> <th>Zendesk 🖌</th> <th>۲</th> | Image: market in the second of the decision of the decision of the              |          |       |                  |                                                                                               | Zendesk 🖌         | ۲                                                                                                    |
|----------------------------------------------------------------------------------------------------|----------------------------------------------------------------------------------------------------|----------|-------|------------------|-----------------------------------------------------------------------------------------------|-------------------|----------------------------------------------------------------------------------------------------|
| C Insyntemetersteadtwarehelp.zendesk.com/   C Insyntemetersteadtwarehelp.zendesk.com/   C Conversations   C Conversations   C </th <th>C Importantiantiantiantiantiantiantiantiantiant</th> <th></th> <th></th> <th></th> <th></th> <th>Name</th> <th>Zendesk</th>                                                                                                    | C Importantiantiantiantiantiantiantiantiantiant                                                                                                    |          |       |                  |                                                                                               | Name              | Zendesk                                                                                                    |
| <ul> <li>A dd</li> <li>Conversations C</li> <li>Conversations C</li> <li>Conversating C</li> <li>Conversations C</li> <li>Conversations C</li></ul>                                                                                                    | <ul> <li>Add</li> <li>Concession: Concession: Concession:</li></ul> | ← →      | c (   | binaryfortressso | oftwarehelp.zendesk.com/agent/dashboard G 🖻 🛧                                                 | Zendesk Address   | https://binaryfortresssoftwarehelp.zendesk.com/                                                                                         |
| AP/ Total AP/ Total AP/                                                                                                    | APrice Pathoard APrice APrice                                                                                                    | -        | + Add |                  | Q. Conversations () [2] [4] 88 (2) [2]                                                        |                   | Copy the address you use to access Zendesk and paste it here.<br>It should look something like this: https://your_subdomain.zendesk.com |
| Dashboard         Dashboard                                                                                                    | Outboard       Outboard       Outboard <td< td=""><th><b>*</b></th><td></td><td></td><td></td><td>API Token</td><td></td></td<>                                                                                                    | <b>*</b> |       |                  |                                                                                               | API Token         |                                                                                                    |
| Copen Tickets (ournel) Ticket Statistis (bits week)   1 1   1 1   1 0   1 0   1 0   1 0   1 0   1 0   1 0   1 0   1 0   1 0   1 0   1 0   1 0   1 0   1 0   1 0   1 0   1 0   1 0   1 0   1 0   1 0   1 0   1 0   1 0   1 0   1 0   1 0   1 0   1 0   1 0   1 0   1 0   1 0   1 0   1 0   1 0   1 0   1 0   1 0   1 0   1 0   1 0   1 0   1 0   1 0   1 0   1 0   1 0   1 0   1 0   1 0   1 0   1 0   1 0   1 0   1 0   1                                                                                                    | Chick Tre Add AFT Networks   Tickets requiring your attention (1) What is shod   Tickets requiring your attention (1) What is shod   Do Subject   Pion Norma   Pion Norma <th></th> <td>Dasl</td> <td>hboard</td> <td></td> <td></td> <td>Click the Admin loon (Gear loon) in the sidebar, then select 'API' in the 'Channels' section.<br/>Make sure 'Token Access' is enabled.</td>                                                                                                    |          | Dasl  | hboard           |                                                                                               |                   | Click the Admin loon (Gear loon) in the sidebar, then select 'API' in the 'Channels' section.<br>Make sure 'Token Access' is enabled.   |
| 1       1       0       0       0       0       0       0       0       0       0       0       0       0       0       0       0       0       0       0       0       0       0       0       0       0       0       0       0       0       0       0       0       0       0       0       0       0       0       0       0       0       0       0       0       0       0       0       0       0       0       0       0       0       0       0       0       0       0       0       0       0       0       0       0       0       0       0       0       0       0       0       0       0       0       0       0       0       0       0       0       0       0       0       0       0       0       0       0       0       0       0       0       0       0       0       0       0       0       0       0       0       0       0       0       0       0       0       0       0       0       0       0       0       0       0       0       0       0                                                                                                    | I I                                                                                                    |          |       |                  | Open Tickets (current) Ticket Statistics (this week)                                          |                   | Click the 'Add API Token' button.<br>Enter an optional description for the token.                                                       |
| Image: State and the state and the state                                                                                                    | Image: Construction (1) What is this?     Inickets requiring your attention (1) What is this?     Inickets requiring your attentis this? <th>*</th> <td></td> <td></td> <td>1 1 0 0 0<br/>VOL GROUPS GOOD BAD SOLVED</td> <td></td> <td>Copy the token and paste it here. If you need more help with the Zendesk API Tokens help name</td>                                                                                                    | *        |       |                  | 1 1 0 0 0<br>VOL GROUPS GOOD BAD SOLVED                                                       |                   | Copy the token and paste it here. If you need more help with the Zendesk API Tokens help name                                           |
| Image: State State Stat                                                                                                    | Image: State State Stat                                 |          |       |                  |                                                                                               |                   |                                                                                                    |
| 11       i ib Subject       Requester updated Group       Assigne       Check Groups       Check Groups       Select an Item (optional)       Image: Check Groups       Image: Check Groups       Image: Check Groups       Select an Item (optional)       Image: Check Groups       Select an Item (optional)       Image: Check Groups       Select an Item (optional)       Image: Check Groups       Select an Item (optional)       Image: Check Groups       Select an Item (optional)       Image: Check Groups       Select an Item (optional)       Image: Check Groups       Image: Check Groups       Image: Check Groups       Select an Item (optional)       Image: Check Groups       Image: Check Groups       Image: Check Groups       Select an Item (optional)       Image: Check Groups       Image: Check Groups       Image: Check Groups       Select an Item (optional)       Image: Check Groups       Image: Check Groups       Image: Check Groups       Select an Item (optional)       Image: Check Groups       Image: Check Groups       Image: Check Groups       Select an Item (optional)       Image: Check Groups       Image: Check Groups       Image: Check Groups       Image: Check Groups       Select an Item (optional)       Image: Check Groups       Image: Check Groups       Image: Check Groups       Image: Check Groups       Image: Check Groups       Image: Check Groups       Image: Check Groups       Image: Check Groups       Image: Check Groups       Image: Check Groups       Image: Check Groups <td>II   II   II   III   III   III   IIII   IIIIIIIIIIIIIIIIIIIIIIIIIIIIIIIIIIII</td> <th>98</th> <td></td> <td></td> <td>Tickets requiring your attention (1) What is this? Play</td> <td>API Email Address</td> <td>Paste the email address that was used to generate the API token here.</td>                                                                                                    | II   II   II   III   III   III   IIII   IIIIIIIIIIIIIIIIIIIIIIIIIIIIIIIIIIII                                                                                                    | 98       |       |                  | Tickets requiring your attention (1) What is this? Play                                       | API Email Address | Paste the email address that was used to generate the API token here.                                                                   |
| Priordy: Normal <ul> <li>Image: Normal</li> <li>Image: Normal</li></ul>                                                                                                    | Priority: Remail          I Sample ticket: Meet the ticket The Customer 38 minutes ago Support Matt Sully           Select check groups to use with this channel.          Image: Select check groups to use with this channel.          Enable this external ticketing system          To enable this service for all checks in the selected check groups, use the I icon after saving.    Save                                                                                                    | u -      |       |                  | ID         Subject         Requester         Requester updated         Group         Assignee | Check Groups      | ✓ All Check Groups                                                                                                    |
| C      P1 Sample ticket: Meet the ticket The Customer 38 minutes ago Support Matt Sully     Select check groups to use with this channel.     C Enable this external ticketing system     To enable this service for all checks in the selected check groups, use the 2 icon after saving.     Save                                                                                                    | Comparison     Comparison     C       | ¢        |       |                  | Priority: Normal                                                                              |                   | select an item (optional)                                                                                                    |
| Constraint of the service for all checks in the selected check groups, use the ⊘ icon after saving.     To enable this service for all checks in the selected check groups, use the ⊘ icon after saving.     Save                                                                                                    | Compared by the setternal ticketing system  To enable this service for all checks in the selected check groups, use the compared by the setternal ticketing system  Store  Store Store Store S       |          |       |                  | O #1 Sample ticket: Meet the ticket The Customer 38 minutes ago Support Matt Sully            |                   | Select check groups to use with this channel.                                                                                           |
| To enable this service for all checks in the selected check groups, use the 🖓 icon after saving.                                                                                                    | To enable this service for all checks in the selected check groups, use the 🔁 loon after saving.                                                                                                    |          |       |                  |                                                                                               |                   | Enable this external ticketing system                                                                                                   |
| Save                                                                                                    | Save                                                                                                    |          |       |                  |                                                                                               |                   | To enable this service for all checks in the selected check groups, use the 🗹 icon after saving.                                        |
|                                                                                                    |                                                                                                    |          |       |                  |                                                                                               |                   | Save                                                                                                    |

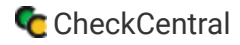

### Zendesk

Click the gear icon to open the Admin area.

Click "Go to Admin Centre" to be taken to more Admin options. *You must be an administrator for full* access.

| 1.         | + Add     |                |                  |                   | م             | Conv        | versations 0      |         | : ? 🙁      |
|------------|-----------|----------------|------------------|-------------------|---------------|-------------|-------------------|---------|------------|
| ♠          | Dashboard |                |                  |                   |               |             |                   |         |            |
| 8          |           | Open Tickets ( | current)         | Ticket Statistic  | s (this week) |             |                   |         |            |
| <b>*</b> : |           | 1<br>YOU       | 1<br>GROUPS      | 0<br>GOOD         | 0<br>BAD      | 0<br>SOLVED |                   |         |            |
| Ħŧ         |           | Tickets requ   | iring your atter | ition (1) What is | this?         |             |                   |         | Play       |
| ul         |           |                | ID Subject       |                   | Req           | uester      | Requester updated | Group   | Assignee   |
| ¢          |           | Priority: Nor  | mal              |                   |               |             |                   |         |            |
|            |           |                | #1 Sample        | ticket: Meet the  | e ticket The  | Customer    | 38 minutes ago    | Support | Matt Sully |
|            |           |                |                  |                   |               |             |                   |         |            |
|            |           |                |                  |                   |               |             |                   |         |            |

| 1 | + Add                                                                                                    |                             |           | Q Conversations ()                                                           |
|---|----------------------------------------------------------------------------------------------------|-----------------------------|-----------|------------------------------------------------------------------------------|
|   | Binary Fortress Software                                                                                                    |                             |           | binaryfortress.zendesk.com<br>Your Zendesk is hosted in Pod 27 (view status) |
|   | <ol> <li>Support settings are in Admin Center. Go to A</li> </ol>                                                                                                    | sdmin Center I₫             |           |                                                                              |
|   | SYSTEM UPDATES                                                                                                    |                             |           |                                                                              |
|   | Release notes through 2023-01-02         Rob Stack: Tuesday 1140         Rob Stack: Tuesday 1140         Release notes through 2022-12-23         Nova Dawn - Dec 23, 2022 | f lead attributes in Sell   |           |                                                                              |
|   | Macros Details ¥                                                                                                    | Triggers<br>7               | Details 🔻 |                                                                              |
|   | Used today 0<br>Updated today 2                                                                                                    | Used today<br>Updated today | 0<br>7    |                                                                              |
|   | Automations Details <b>v</b>                                                                                                    | Views<br>6                  | Details 🔻 |                                                                              |

Expand the "Apps and Integrations" sidebar menu and click "Zendesk API."

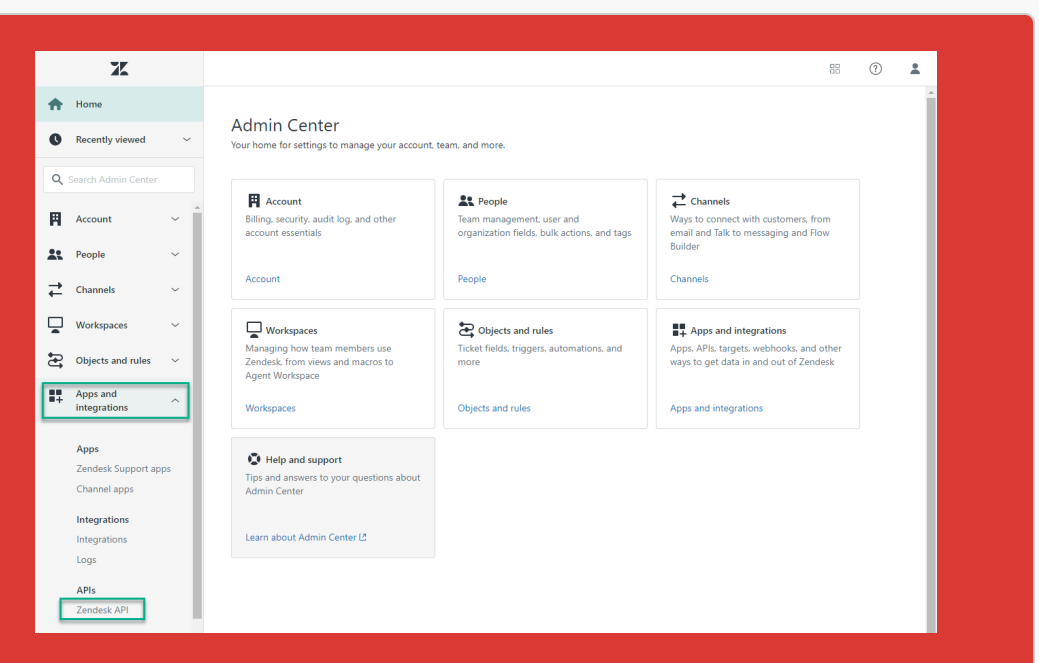

Enable the Token access setting, then click "Add API Token."

|    | 3K                                          |     |                                                                                                    | 88    | 0 |  |
|----|---------------------------------------------|-----|----------------------------------------------------------------------------------------------------|-------|---|--|
| ŧ  | Home                                        |     | Zendesk API                                                                                                    |       | ^ |  |
| 0  | Recently viewed                             | Ý   |                                                                                                    |       |   |  |
| ٩  | Search Admin Center                         |     | Settings OAuth Clients Activity Target Failures                                                                                                    |       |   |  |
| ₽  | Channels                                    | ~ . | Password access ① Fnable API authentication using an agent's email address and password. Disabled                                                                         |       |   |  |
|    | Workspaces                                  | ~   | under, in radionitization sung un gent a cinen adares una positional                                                                                                    |       |   |  |
| Ð  | Objects and rules                           | v   | Token access ① We recommend that you use API tokens to keep your agents' passwords safe. When authenticating with tokens, add /token to the end of your username. Enabled |       |   |  |
| 87 | Apps and<br>integrations                    | ^   | Active API tokens (0) Add API tok                                                                                                    | zen 📄 |   |  |
|    | Apps<br>Zendesk Support app<br>Channel apps | 15  | You currently don't have any API tokens. Click "Add API token" to begin                                                                                                   |       |   |  |

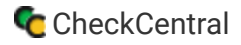

#### Zendesk and CheckCentral

Add a description (optional) for your API token. Copy the API token and paste it into CheckCentral's API Token field.

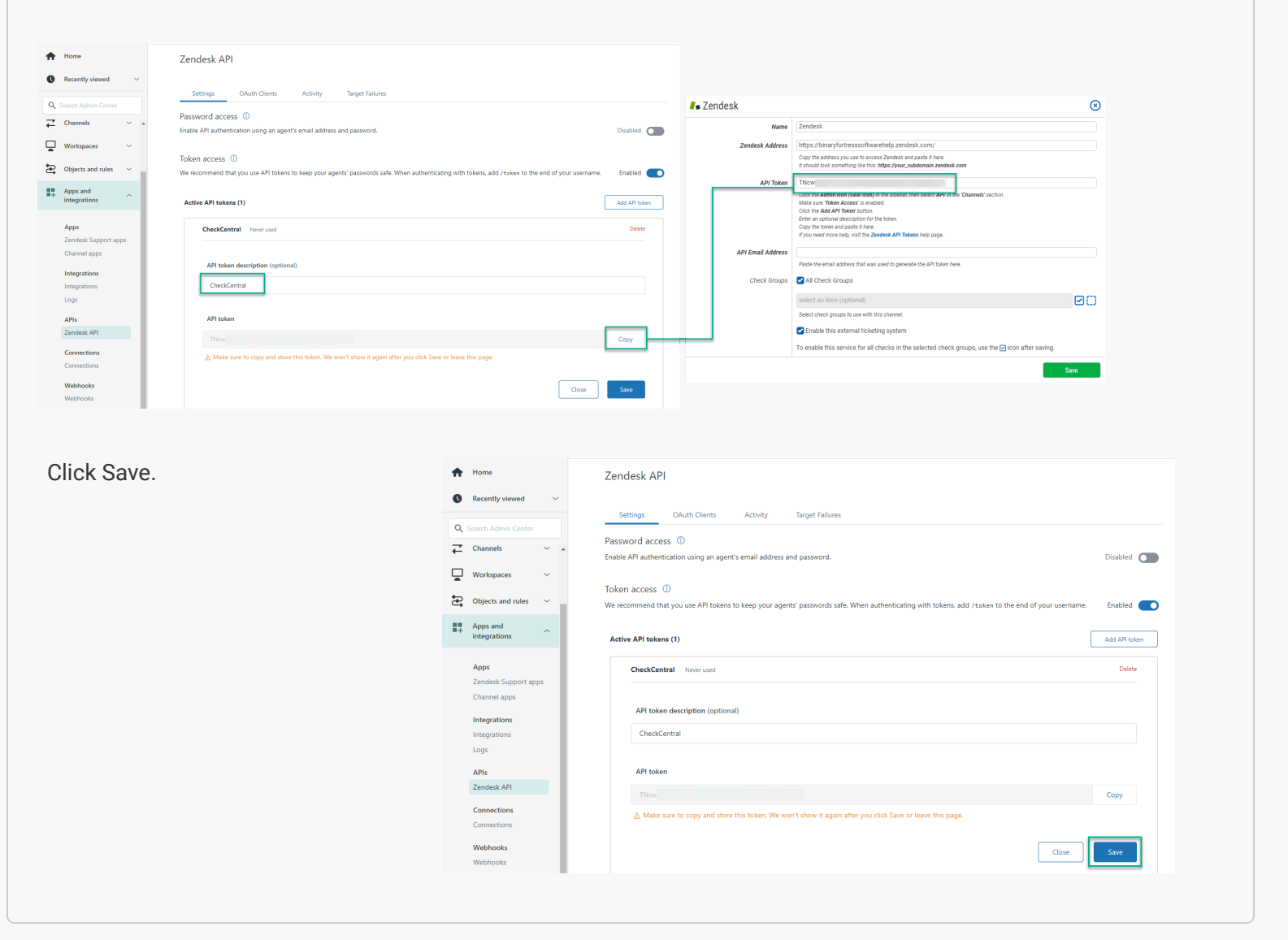

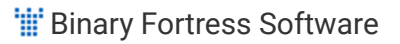

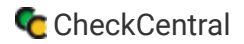

Enter the email address of the user which generated the API token into CheckCentral's API Email Address field.

To find the email address, click the profile icon in the upper right.

| X                   |                      |                |                                                    |                                                                                                    |              |                            |
|---------------------|----------------------|----------------|----------------------------------------------------|----------------------------------------------------------------------------------------------------|--------------|----------------------------|
|                     |                      |                |                                                    |                                                                                                    | 6            |                            |
| Home                |                      | Zendesk        | API                                                |                                                                                                    |              | Matt Sully<br>View Profile |
| Recently vi         | iewed ~              |                |                                                    |                                                                                                    |              | Get help                   |
| Q Search Admi       | n Center             | Settings       | OAuth Clients Activity                             | Target Failures                                                                                                    |              | Give feedback              |
| Channels            | ~                    | Password a     | ccess ①                                            |                                                                                                    |              | Privacy policy             |
| Workspace           | s ~                  | Enable API aut | hentication using an agent's email addres          | s and password.                                                                                                    | Disable      | Sign out                   |
| Objects an          | d rules 🗸 🗸          | Token acces    | 55 🕕                                               |                                                                                                    |              | _                          |
| Apps and            |                      | werecommen     | o that you use API tokens to keep your ag          | rens passwords sale, when authenticating with tokens, add z token to the end of your username.                                                                                                    | chabled      |                            |
| integration         | 15                   | Active API to  | okens (1)                                          | (                                                                                                    | Add API toke | m                          |
| Apps<br>Zendezia Si |                      | Check          | Central Never used                                 |                                                                                                    |              |                            |
| Channel ap          | ib?                  |                |                                                    |                                                                                                    |              |                            |
|                     |                      |                |                                                    |                                                                                                    |              |                            |
|                     |                      |                |                                                    |                                                                                                    |              |                            |
|                     |                      |                |                                                    |                                                                                                    |              |                            |
|                     |                      |                |                                                    |                                                                                                    |              |                            |
|                     |                      |                | 🦊 Zendesk                                          |                                                                                                    | ⊗            |                            |
|                     |                      |                | <b>∦</b> ∎ Zendesk<br><sub>Name</sub>              | Zendesk                                                                                                    | 8            |                            |
| Manage in Su        | ipport 🗠             |                | Zendesk<br>Name<br>Zendesk Address                 | Zendesk<br>https://binaryfortresssoftwarehelp.zendesk.com/                                                                                                    | ×            |                            |
| Manage in Su        | ipport 🖾             |                | Sendesk Name Zendesk Address                       | Zendesk<br>(https://binaryfortressoftwarehelp.zendesk.com/<br>Cory the address you are a screez 22 Andres and paste frame<br>in shord ook somring in the hit Mysbyrobia zendenia zenderk.com                                                                                                    | 8<br>        |                            |
| Manage in Su        | pport 15             |                | Zendesk<br>Name<br>Zendesk Address<br>APJ Token    | Zendesk<br>https://binaryfortressoftwarehelp.zendesk.com/<br>Cary the address rou set to access Zendesk and paster there.<br>It should not something life this: Mtps://your_subdomails.zendesk.com<br>TNcv                                                                                                    | 8<br>        |                            |
| Manage in Su        | pport L <sup>a</sup> |                | Cendesk Name<br>Zendesk Address<br>APJ Token       | Zendesk<br>https://binaryfortresssoftwarehelp.zendesk.com/<br>Cogy the address you use to access Zendesk and paste hine.<br>I should boli something life this: Microsynamic and desk com<br>TNCM<br>Click the dation kon (Dear Koan) in the softest here select APV in the Channels' socion.<br>Make sum Take access in exabled.                                                                                                    | ×            |                            |
| Manage in Su        | pport 12             |                | ♣ Zendesk<br>Name<br>Zendesk Address<br>API Token  | Zendesk<br>http://bianyfortressoftwareheip.zendesk.com/<br>Corple the adherer you use to screte Zendesk and paste it here.<br>If about post something lite filter Affect Synar addetmails and easts it ome<br>Thoch<br>Coits the Admin for Qear (easy) in the sclobar, then select APV in the "Channels" section.<br>Mate sum "States Access" or enabled.<br>Coits the Addet Pather atom.                                                                                                    | ×            |                            |
| Manage in Su        | pport 12             |                | Zendesk     Mame     Zendesk Address     APJ Token | Zendesk<br>https://binaryfortresso/flwarehelp.zendesk.com/<br>Cory the address you are b access 22 Andres and paste f hore.<br>In address of the address of the ad | ×            |                            |
| Manage in Su        | pport t2             |                | ✔ Zendesk<br>Name<br>Zendesk Address<br>API Token  | Zendesk https://binaryfortresssoftwarehelp.zendesk.com/ Cog/the address.you see baccess Zendesk and paster filme. t should book something life this: Majer.Youg-subdomain.zendesk.com TNCM Click the Addmin kon (Gear Joson) in the solicat their select APY in the Channels' section. Address uns "Relevances" is reached. Click the Add APT Relevances if section. Click the added APT Relevances if section. Click the added APT Relevances is reached. Click the Add APT Relevances is reached. Click the added APT Relevances in section. Click the added APT Relevances is reached. Click the Add APT Relevances is reached. Click the Add APT Relevances APT Relevances is reached. Click the Add APT Relevances APT Relevances is reached. Click the Add APT Relevances APT Relevances is reached. Click the Add APT Relevances APT Relevances is reached. Click the Add APT Relevances APT Relevances is reached. Click t       |              |                            |

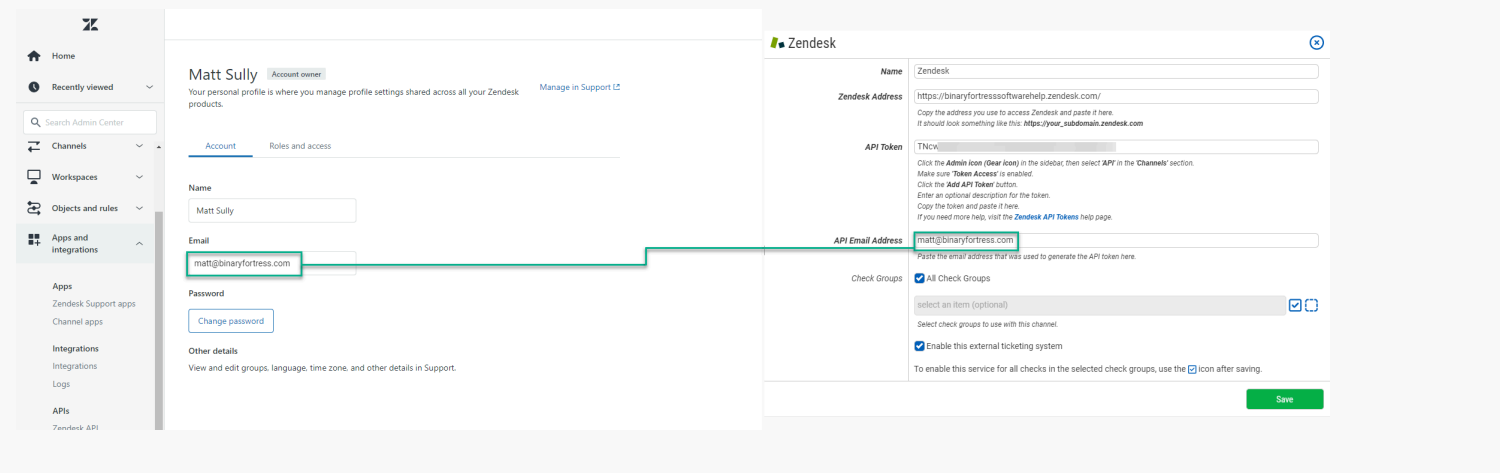

#### CheckCentral

Choose which Check Groups will use this Zendesk ticketing channel. By default, all check groups are selected. To be more selective, disable the All Check Groups checkbox then use the multi-select dropdown field below.

Once you've selected your check groups, ensure the 'Enable this external ticketing system' checkbox is enabled, and click Save.

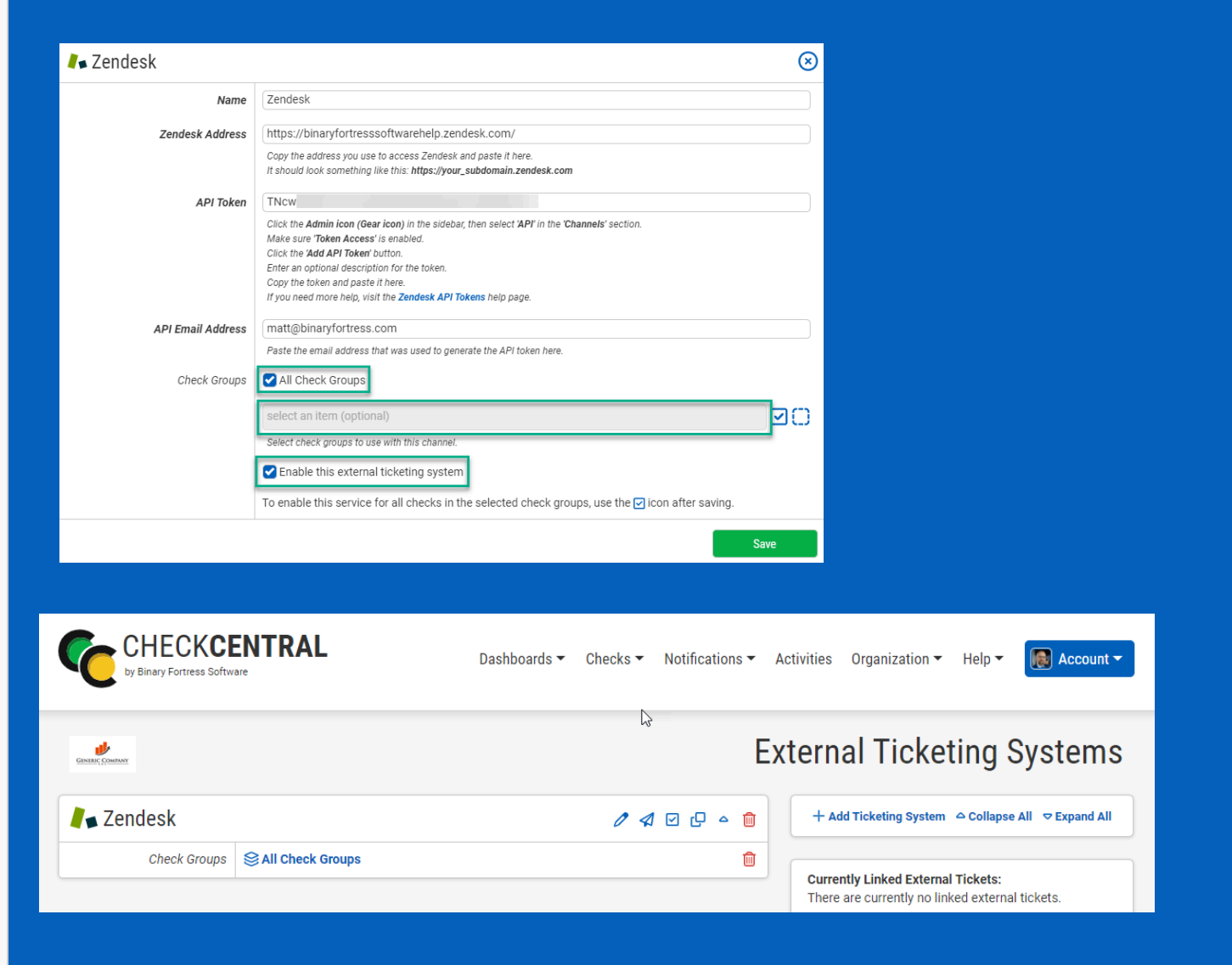

This External Ticketing System channel will now be available for use with any check under your Check Central account.

## About CheckCentral

CheckCentral Monitoring consolidates and simplifies backup, system, and software email updates into a clean, graphical dashboard, bringing peace of mind to IT administrators of SMBs, Enterprises, and MSPs.

To learn more about CheckCentral, visit: https://www.checkcentral.cc

## **About Binary Fortress Software**

Binary Fortress has spent 18 years in pursuit of one goal: create software to make life easier. Our software ranges from display management and system enhancement utilities to monitoring tools and digital signage. IT administrators, professional gamers, coffee-shop owners, and MSPs all rely on Binary Fortress to make their days better, and their lives easier.

Copyright © 2007-2025 Binary Fortress Software, all rights reserved. The Binary Fortress logo is a trademark of Binary Fortress Software. The CheckCentral logo is a trademark of Binary Fortress Software.

Binary Fortress Software 1000 Innovation Drive, Suite 500 Kanata, Ontario, Canada K2K3E7 <u>https://www.binaryfortress.com</u>